## Handleiding Dashboards 1A, 1B en vangnetbestand voor Samenwerkingsverbanden po en vo

Deze handleiding is voor medewerkers van samenwerkingsverbanden passend onderwijs die toegang hebben tot de dashboards op <u>Mijn DUO</u>. In deze handleiding krijgt u uitleg hoe u bij de dashboards komt en welke gegevens beschikbaar zijn.

## Inhoud

| 1. Gebruik van de Dashboards 3                                                                       |
|----------------------------------------------------------------------------------------------------|
| 2. Dashboard Samenwerkingsverbanden 1A: bekostigde aantallen 4                                       |
| 2.1 Gegevens bekijken 4                                                                              |
| 2.2 Wat staat er in de bestanden? 5                                                                  |
| 2.3 Openen van de bestanden 6                                                                        |
| 2.4 Uitleg bestand: Aantallen leerlingen met tlv swv7                                                |
| 2.5 Uitleg bestand: 'Totaal aantal leerlingen sbo en so' en bestand 'Totaal aantal leerlingen vso' 8 |
| 2.6 Uitleg bestand: Aantallen leerlingen vestigingen bo en sbo                                       |
| 2.7 Uitleg bestand: Aantallen leerlingen vestigingen vo 9                                            |
| 3. Dashboard Samenwerkingsverbanden 1B: Bekostigde leerlingen10                                      |
| 3.1 Gegevens bestand bekijken10                                                                      |
| 3.2 Wat staat in het bestand?11                                                                      |
| 3.3 Openen van de bestanden11                                                                        |
| 3.4 Uitleg bestand: bekostigde leerlingen12                                                          |
| 4. Bestanden voor de vangnetregeling Vereenvoudiging Bekostiging po                                  |

## 1. Gebruik van de Dashboards

U opent de dashboards door in te loggen op Mijn DUO. Onder 'Bekostigingsgegevens' staan de links naar de dashboards.

| zakelijk.duo.nl/zakelijk/portaal/onderwerp/?onderwerp=Bekostiging                                                                  | Ŕ |
|----------------------------------------------------------------------------------------------------|---|
| A Zakelijk → Mijn DUO                                                                                                    |   |
| ← Mijn DUO                                                                                                    |   |
| Bekostigingsgegevens<br>Controleer bekostigingsgegevens.                                                                           |   |
| <u>Aanvragenoverzicht bekostiging</u><br>Bekijk de status van lopende en afgeronde bekostigingsaanvragen.                          |   |
| <u>Controleren bekostiging</u><br>Bekijk bestanden waarmee u uw bekostiging en uw registratie kunt controleren.                    |   |
| <u>Dashboard Samenwerkingsverbanden 1A ⊠ bekostigde aantallen</u><br>POST Raadplegen samenwerkingsverbanden bekostigde aantallen   |   |
| <u>Dashboard Samenwerkingsverbanden 1B ⊠ bekostigde leerlingen</u><br>POST Raadplegen samenwerkingsverbanden bekostigde leerlingen |   |

# 2. Dashboard Samenwerkingsverbanden 1A: bekostigde aantallen

In het dashboard Samenwerkingsverbanden 1A staan deze bestanden:

Voor een po samenwerkingsverband:

- Aantallen\_leerlingen\_met\_tlv\_swv
- Totaal\_aantal\_leerlingen\_sbo\_en\_so
- Aantallen\_leerlingen\_vestigingen\_bo\_en\_sbo

Voor een vo samenwerkingsverband:

- Aantallen\_leerlingen\_met\_tlv\_swv
- Totaal\_aantal\_leerlingen\_vso
- Aantallen\_leerlingen\_vestigingen\_vo

## 2.1 Gegevens bekijken

- 1. Kies bij 'Samenwerkingsverband' het samenwerkingsverband waarvan u de gegevens wilt zien.
- 2. Kies de teldatum waarvan u gegevens wilt zien.
- 3. U ziet nu 3 bestanden die u kunt downloaden en bekijken.

Voor een po samenwerkingsverband:

| ← → C                                                                                                    | zakelijk.duo.nl/zakelijk/portaal/post/dashboardsamenwerkingsverbanden1A                                                                |                                                                                                    |  |  |  |  |  |  |  |  |
|----------------------------------------------------------------------------------------------------|----------------------------------------------------------------------------------------------------|----------------------------------------------------------------------------------------------------|--|--|--|--|--|--|--|--|
|                                                                                                    |                                                                                                    | 1997 - 1997 - 1997 - 1997 - 1997 - 1997 - 1997 - 1997 - 1997 - 1997 - 1997 - 1997 - 1997 - 1997 - 1997 - 1997 - |  |  |  |  |  |  |  |  |
|                                                                                                    | Dienze Ultvoering Onderwijs<br>Ministerie van Onderwijs, Cultuur en<br>Wetenschap                                                      |                                                                                                    |  |  |  |  |  |  |  |  |
|                                                                                                    | 🛧 Zakelijk > Mijn DUO                                                                                                    | 💄 J. Jansen 🔻                                                                                                   |  |  |  |  |  |  |  |  |
|                                                                                                    | ← Bekostigingsgegevens                                                                                                    |                                                                                                    |  |  |  |  |  |  |  |  |
|                                                                                                    | Dashboard SWV 1A: bekostigde aantallen                                                                                                 |                                                                                                    |  |  |  |  |  |  |  |  |
| Toont de aantallen leerlingen waarvoor uw samenwerkingsverband bekostiging ontvangt en afdraagt. Deze zijr<br>bepalend voor het daaropvolgende kalenderjaar. |                                                                                                    |                                                                                                    |  |  |  |  |  |  |  |  |
|                                                                                                    | Samenwerkingsverband PO0001 Reformatorisch Samenwerkingsverba 💌                                                                        |                                                                                                    |  |  |  |  |  |  |  |  |
|                                                                                                    | Gegevens downloaden<br>In de downloadbare csv-bestanden staan de actuele aantalien leerlingen die voor de bekostiging worden gebruikt. |                                                                                                    |  |  |  |  |  |  |  |  |
|                                                                                                    | 1 februari 2024 (voorlopig) <u>1 februari 2023</u> <u>1 f</u>                                                                          | ebruari 2022                                                                                                    |  |  |  |  |  |  |  |  |
|                                                                                                    | Aantallen leerlingen met tiv swy PO0001 01 02 2024.csy<br>csv                                                                          |                                                                                                    |  |  |  |  |  |  |  |  |
|                                                                                                    | Totaal aantal leerlingen sbo en so PO0001 01 02 2024.csv<br>csv                                                                        |                                                                                                    |  |  |  |  |  |  |  |  |
|                                                                                                    | Aantallen leerlingen vestigingen bo en sbo PO0001 01 02 2024.csv<br>csv                                                                |                                                                                                    |  |  |  |  |  |  |  |  |
|                                                                                                    |                                                                                                    |                                                                                                    |  |  |  |  |  |  |  |  |

Voor een vo samenwerkingsverband:

| $\rightarrow$ G | 25 zakelijk.duo.nl/zakelijk/portaal/post/dashboardsamenw                                                                                                    | verkingsverbanden 1A                                                                          |                                                                                    |
|-----------------|----------------------------------------------------------------------------------------------------|-----------------------------------------------------------------------------------------------|------------------------------------------------------------------------------------|
|                 |                                                                                                    | Dienst Uitvoering Onderwijs<br>Ministerie van Onderwijs, Cultuur en<br>Wetenschap             | ·                                                                                  |
|                 | 👚 Zakelijk > Mijn DUO                                                                                                    |                                                                                               | 💄 J. Jansen 🔻                                                                      |
|                 | ← Bekostigingsgegevens                                                                                                    |                                                                                               |                                                                                    |
|                 | Dashboard SWV 1A: bekosti                                                                                                    | gde aantallen                                                                                 |                                                                                    |
|                 | Toont de aantallen leerlingen waarvoor uw same<br>bepalend voor het daaropvolgende kalenderjaar.                                                                 | nwerkingsverband bekostiging ontv                                                             | angt en afdraagt. Deze zijn                                                        |
|                 | Samenwerkingsverband<br>V00001 Vereniging Reformatorisch Passend O 👻                                                                                             |                                                                                               |                                                                                    |
|                 | Gegevens downloaden<br>In de downloadbare csv-bestanden staan de actuele aantalien lee                                                                           | rlingen die voor de bekostiging worden gebruik                                                | t.                                                                                 |
|                 | 1 februari 2024 (voorlopig)                                                                                                    | <u>1 februari 2023</u>                                                                        | <u>1 februari 2022</u>                                                             |
|                 | Aantallen_leerlingen_met_tlv_swv_VO0001_01_02_20                                                                                                    | <u>24.csv</u>                                                                                 |                                                                                    |
|                 | D Totaal_aantal_leerlingen_vso_VO0001_01_02_2024.cs                                                                                                    | <u>v</u>                                                                                      |                                                                                    |
|                 | Aantallen_leerlingen_vestigingen_vo_VO0001_01_10_<br>csv                                                                                                    | <u>2023.csv</u>                                                                               |                                                                                    |
|                 | Let op! Zolang de VO telling van 1 oktober nog niet definitief is k<br>opgenomen in Aantallen_leerlingen_vestigingen_vo_VO0001_0<br>en kan hiervan dus afwijken. | runnen mutaties aangeleverd worden. Deze zijn<br>11_10_2023.csv. De voorlopige bekostiging VO | verwerkt in de actuele stand zoals<br>is gebaseerd op de stand van circa 15 oktobe |
|                 |                                                                                                    |                                                                                               |                                                                                    |

### 2.2 Wat staat er in de bestanden?

In de bestanden staan actuele gegevens. U kunt de wijzigingen die gaan over de 1-februaritelling meteen zien. Als de 1-februaritelling definitief is, zullen gegevens alleen nog aangepast worden in bijzondere gevallen. Zoals bij bezwaar en beroep.

#### Aantallen\_leerlingen\_met\_tlv\_swv

Dit bestand geeft een overzicht, per vestiging, van de aantallen bekostigde leerlingen gespecialiseerd onderwijs. In de aantallen zijn opgenomen:

- Leerlingen met een toelaatbaarheidsverklaring van het gekozen samenwerkingsverband.
- Leerlingen zonder toelaatbaarheidsverklaring waarbij het samenwerkingsverband door DUO afgeleid is.

#### Totaal\_aantal\_leerlingen\_sbo\_en\_so (voor een po swv)

#### Totaal\_aantal\_leerlingen\_vso (voor een vo swv)

Een overzicht van het totaal aantal bekostigde leerlingen gespecialiseerd onderwijs op de vestigingen van het gekozen samenwerkingsverband. De gegevens zijn gesplitst in:

- Leerlingen waarvoor het gekozen samenwerkingsverband ondersteuningsbekostiging betaalt.
- Leerlingen waarvoor een ander samenwerkingsverband ondersteuningsbekostiging betaalt.

#### Aantallen\_leerlingen\_vestigingen\_bo\_en\_sbo (voor een po swv) Aantallen\_leerlingen\_vestigingen\_vo (voor een vo swv)

Een overzicht van de aantallen bekostigde leerlingen op reguliere vestigingen in het basisonderwijs of het voortgezet onderwijs.

Let op: De aantallen voor het vo zijn van de 1 oktober telling van het jaar ervoor. Deze vo aantallen kunnen wijzigen zolang die telling nog niet definitief is vastgesteld. De voorlopige bekostiging vo gaat uit van de aantallen rond 15 oktober. Deze aantallen kunnen dus anders zijn dan wat u in het bestand ziet.

## 2.3 Openen van de bestanden

Hoe opent u de bestanden:

- 1. Download de bestanden
- 2. Klik dubbel op het bestand en open deze in bijvoorbeeld Microsoft Excel
- 3. Staan de gegevens niet goed?
  - a. Selecteer kolom A
  - b. Ga naar tabblad gegevens
  - c. Kies 'Tekst naar kolommen'
  - d. Kies voor 'Gescheiden' en klik op 'volgende'
  - e. Kies voor 'Puntkomma' en klik op 'voltooien'

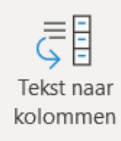

Hulpmiddelen \

#### Wizard Tekst naar kolommen - Stap 1 van 3

Het volgende gegevenstype is geconstateerd: Gescheiden.

Als dit juist is, kiest u Volgende of kiest u het gegevenstype dat

Oorspronkelijk gegevenstype

Kies het bestandstype dat het beste overeenkomt met de ge<u>c</u> © Gescheiden - Tekens zoals puntkomma's of tabs

Vaste <u>b</u>reedte - Velden worden uitgelijnd in kolomr

|     |      |      |     | -     |      |
|-----|------|------|-----|-------|------|
| Cal | haid | in a | -+- | lee n | -    |
| 201 | neio | Inc  | SIP | кег   | 15 - |
| -   |      |      |     |       |      |

Ta<u>b</u>

Puntkomma

Komma

## 2.4 Uitleg bestand: Aantallen leerlingen met tlv swv

| - | A      | B      | C      | D      | E       | F       | G       | H       | I       | J       | K       | L       | M       | N       | 0       |  |
|---|--------|--------|--------|--------|---------|---------|---------|---------|---------|---------|---------|---------|---------|---------|---------|--|
|   |        |        | DEELNE |        |         |         |         |         |         |         |         |         |         |         |         |  |
|   |        | VESTI  | MENDE_ |        | AANTAL_ | AANTAL_ | AANTAL_ | AANTAL_ | AANTAL_ | AANTAL_ | AANTAL_ | AANTAL_ | AANTAL_ | AANTAL_ | AANTAL_ |  |
|   | SCHOOL | GINGS  | VESTI  |        | HOOG_   | HOOG_   | HOOG_   | MIDDEN_ | MIDDEN_ | MIDDEN_ | LAAG_   | LAAG_   | LAAG_   | SBO_    | SBO_    |  |
| 1 | SOORT  | CODE   | GING   | TOTAAL | TLV     | RP      | OVERIG  | TLV     | RP      | OVERIG  | TLV     | RP      | OVERIG  | TLV     | OVERIG  |  |
| 2 | SO     | 00AW00 | Ja     | 57     | 0       | 0       | 0       | 0       | 0       | 0       | 35      | 22      | 0       | 0       | 0       |  |
| 3 | SBO    | 00EH00 | Nee    | 8      | 0       | 0       | 0       | 0       | 0       | 0       | 0       | 0       | 0       | 5       | 3       |  |
| 4 | SBO    | 00EM00 | Nee    | 3      | 0       | 0       | 0       | 0       | 0       | 0       | 0       | 0       | 0       | 3       | 0       |  |
| 5 | SO     | 00LD00 | Nee    | 1      | 0       | 0       | 0       | 0       | 0       | 0       | 1       | 0       | 0       | 0       | 0       |  |

| Veld                                                             | Uitlea                                                                                                    |
|------------------------------------------------------------------|----------------------------------------------------------------------------------------------------|
|                                                                  |                                                                                                    |
| SCHOOLSOORT                                                      | De schoolsoort van de vestiging: SBO, SO of VSO.                                                                                                    |
| VESTIGINGSCODE                                                   | De code van de vestiging waar de leerlingen onderwijs volgen.                                                                                                    |
| DEELNEMENDE_VESTIGING                                            | Of de vestiging waar de leerling onderwijs volgt geografisch verbonden is aan het gekozen swv.                                                                                                    |
| TOTAAL                                                           | Het totaal aantal bekostigde leerlingen van de vestiging waarvoor het swv de ondersteuningsbekostiging levert.                                                                                            |
| AANTAL_HOOG_TLV<br>AANTAL_MIDDEN_TLV<br>AANTAL_LAAG_TLV          | Het aantal bekostigde leerlingen van de vestiging op een niet<br>Residentiële Plaats (RP), met een tlv-categorie Hoog, Midden of Laag<br>waarvoor het swv de ondersteuningsbekostiging levert.            |
| AANTAL_HOOG_RP<br>AANTAL_MIDDEN_RP<br>AANTAL_LAAG_RP             | Het aantal bekostigde leerlingen van de vestiging op een Residentiële<br>Plaats (RP) met een categorie Hoog, Midden of Laag waarvoor het swv<br>de ondersteuningsbekostiging levert.                      |
|                                                                  | Als er geen tlv gekoppeld is dan heeft DUO voor deze leerlingen het swv<br>afgeleid.                                                                                                    |
| AANTAL_HOOG_OVERIG<br>AANTAL_MIDDEN_OVERIG<br>AANTAL_LAAG_OVERIG | Het aantal bekostigde leerlingen van de vestiging, niet op een<br>Residentiële Plaats (RP) en zonder tlv, met een categorie Hoog, Midden<br>of Laag waarvoor het swv de ondersteuningsbekostiging levert. |
|                                                                  | Voor deze leerlingen heeft DUO het swv afgeleid.                                                                                                    |
| AANTAL_SBO_TLV                                                   | Het aantal bekostigde leerlingen op een sbo-vestiging met een tlv,<br>waarvoor het swv de ondersteuningsbekostiging levert.                                                                               |
| AANTAL_SBO_OVERIG                                                | Het aantal bekostigde leerlingen op een sbo-vestiging zonder tlv, waarvoor het swv de ondersteuningsbekostiging levert.                                                                                   |
|                                                                  | Voor deze leerlingen heeft DUO het swv afgeleid.                                                                                                    |

## 2.5 Uitleg bestand: 'Totaal aantal leerlingen sbo en so' en bestand 'Totaal aantal leerlingen vso'

| А           | В               | С                 | D      |  |
|-------------|-----------------|-------------------|--------|--|
| SCHOOLSOORT | MET_TLV_DIT_SWV | MET_TLV_ANDER_SWV | TOTAAL |  |
| SBO         | 705             | 128               | 833    |  |
| SO          | 452             | 98                | 550    |  |
|             |                 |                   |        |  |

| Veld              | Uitleg                                                                                                    |
|-------------------|----------------------------------------------------------------------------------------------------|
| SCHOOLSOORT       | De schoolsoort van de vestigingen: SBO, SO of VSO.                                                                                                    |
| MET_TLV_DIT_SWV   | <ul> <li>Het totaal aantal bekostigde leerlingen per schoolsoort op de vestigingen die geografisch verbonden zijn aan het gekozen swv. Hierin zijn opgenomen: <ul> <li>Leerlingen met een toelaatbaarheidsverklaring van het gekozen samenwerkingsverband;</li> <li>Leerlingen zonder toelaatbaarheidsverklaring, waarbij het gekozen samenwerkingsverband afgeleid is.</li> </ul> </li> </ul>  |
| MET_TLV_ANDER_SWV | <ul> <li>Het totaal aantal bekostigde leerlingen per schoolsoort op de vestigingen die geografisch verbonden zijn aan het gekozen swv. Maar hierin zijn opgenomen: <ul> <li>Leerlingen met een toelaatbaarheidsverklaring van een ander samenwerkingsverband;</li> <li>Leerlingen zonder toelaatbaarheidsverklaring. waarbij een ander samenwerkingsverband afgeleid is.</li> </ul> </li> </ul> |
| TOTAAL            | Het totaal aantal bekostigde leerlingen per schoolsoort op de vestigingen die geografisch verbonden zijn aan het gekozen swv.                                                                                                    |

## 2.6 Uitleg bestand: Aantallen leerlingen vestigingen bo en sbo

| - 4 | А         | В           | С      |
|-----|-----------|-------------|--------|
| 1   | VESTIGING | SCHOOLSOORT | TOTAAL |
| 2   | 00EI00    | BO          | 136    |
| 3   | 00EM00    | SBO         | 142    |
| 4   | 00GQ00    | BO          | 121    |
| 5   | 00HA00    | BO          | 273    |
| 6   | 00IM00    | BO          | 117    |

| Veld        | Uitleg                                                                                |
|-------------|---------------------------------------------------------------------------------------|
| VESTIGING   | De code van de bo- of sbo-vestiging die geografisch verbonden is aan het gekozen swv. |
| SCHOOLSOORT | De schoolsoort van de vestiging: BO of SBO.                                           |
| TOTAAL      | Het totaal aantal bekostigde leerlingen op de vestiging op de teldatum.               |

## 2.7 Uitleg bestand: Aantallen leerlingen vestigingen vo

|   | А         | В      | С                               | D                    | Е    | F   |  |
|---|-----------|--------|---------------------------------|----------------------|------|-----|--|
|   |           |        | Nieuwkomers<br>cat.1 korter dan | VAVO<br>gedeeltelijk |      |     |  |
| 1 | Vestiging | Totaal | 1 jaar in NL                    | bekostigd            | LWOO | PRO |  |
| 2 | 23VL00    | 613    | 2                               | 5                    | 0    | 0   |  |
| 3 | 03WO01    | 734    | 0                               | 0                    | 1    | 0   |  |
| 4 | 23VL01    | 409    | 1                               | 0                    | 0    | 0   |  |
| 5 | 01RL01    | 635    | 0                               | 0                    | 0    | 0   |  |
| 6 | 00WH00    | 274    | 5                               | 1                    | 0    | 0   |  |
| 7 | 03JY01    | 397    | 0                               | 0                    | 0    | 0   |  |
|   |           |        |                                 |                      |      |     |  |

| Veld                                          | Specificatie                                                                                                    |
|-----------------------------------------------|----------------------------------------------------------------------------------------------------|
| VESTIGING                                     | De code van de vo-vestiging die geografisch verbonden is aan het gekozen swv.                                                                                                    |
| TOTAAL                                        | Het totaal aantal bekostigde leerlingen van de vestiging op de teldatum<br>1 oktober.                                                                                                    |
|                                               | Let op: De aantallen voor het vo zijn van de 1 oktober-telling van het<br>jaar ervoor. Deze voaantallen kunnen wijzigen zolang die telling nog<br>niet definitief is vastgesteld. De voorlopige bekostiging vo gaat uit van<br>de aantallen rond 15 oktober. Deze aantallen kunnen dus anders zijn<br>dan wat u in het bestand ziet. |
| NIEUWKOMERS CAT. 1 KORTER DAN 1<br>JAAR IN NL | Het aantal nieuwkomers categorie 1 dat korter dan 1 jaar in Nederland is op de vestiging op de teldatum 1 oktober.                                                                                                    |
|                                               | Dit aantal leerlingen is niet meegerekend in het Totaal. De school ontvangt hiervoor aanvullende bekostiging.                                                                                                    |
| VAVO GEDEELTELIJK BEKOSTIGD                   | Het aantal gedeeltelijk bekostigde vavo-leerlingen van de vestiging op de teldatum 1 oktober.                                                                                                    |
|                                               | Dit aantal leerlingen is onderdeel van het Totaal. De school ontvangt hiervoor 50% van de reguliere bekostiging.                                                                                                    |
| LWOO                                          | Het aantal lwoo-leerlingen op de vestiging op de teldatum 1 oktober.                                                                                                    |
|                                               | Dit aantal leerlingen is onderdeel van het Totaal. De school ontvangt extra bekostiging voor lwoo.                                                                                                    |
| PRO                                           | Het aantal leerlingen praktijkonderwijs op de vestiging op de teldatum 1 oktober.                                                                                                    |
|                                               | Dit aantal leerlingen is onderdeel van het Totaal. De school ontvangt extra bekostiging voor praktijkonderwijs.                                                                                                    |

## 3. Dashboard Samenwerkingsverbanden 1B: Bekostigde leerlingen

In het Dashboard Samenwerkingsverbanden 1B staat dit bestand:

- Bekostigde\_leerlingen.

Deze bekostigde leerlingen worden ook op het scherm zelf getoond, gesorteerd op vestiging en daarbinnen op tlv nummer.

## 3.1 Gegevens bestand bekijken

- 1. Kies bij 'Samenwerkingsverband' het samenwerkingsverband waarvan u gegevens wilt zien.
- 2. Kies de teldatum waarvan u de gegevens wilt zien.
- 3. U ziet het volgende:

Voor het gekozen samenwerkingsverband:

| ← | $\rightarrow$ | G | <u>≏</u> , z | akelijk.duo.nl/zakel                       | ijk/portaal/post/dasl | nboardsamenwerkin    | gsverbanden1B                                                            |                                                       |                              |  |
|---|---------------|---|--------------|--------------------------------------------|-----------------------|----------------------|--------------------------------------------------------------------------|-------------------------------------------------------|------------------------------|--|
|   |               |   |              |                                            |                       |                      |                                                                          |                                                       |                              |  |
|   |               |   |              |                                            |                       | 趱                    | Dienst Uitvoering Onderv<br>Ministerie van Onderwijs, Cult<br>Wetenschap | rijs<br>uur en                                        |                              |  |
|   |               |   | <b>↑</b> z   | akelijk 🔸 Mijn DUO                         |                       |                      |                                                                          |                                                       | 👤 J. Jansen 🔻                |  |
|   |               |   |              | ← Bekostigings                             | gegevens              |                      |                                                                          |                                                       |                              |  |
|   |               |   | Da           | shboard SV                                 | VV 1B: bek            | ostigde lee          | rlingen                                                                  |                                                       |                              |  |
|   |               |   | Indivi       | duele gegevens va                          | n leerlingen waarvo   | oor uw samenwerk     | ingsverband bekos                                                        | tiging ontvangt en                                    | afdraagt.                    |  |
|   |               |   | Same<br>POC  | nwerkingsverband<br>1001 Reformatorisch Sa | menwerkingsverba 🔻    |                      |                                                                          |                                                       |                              |  |
|   |               |   |              |                                            |                       |                      |                                                                          |                                                       |                              |  |
|   |               |   |              | 1 februari 20                              | 24 (voorlopig)        | <u>1 fe</u>          | <u>1 februari 2023</u> <u>1 februari 2022</u>                            |                                                       |                              |  |
|   |               |   | D            | Bekostigde leerlingen<br>CSV               | PO0001 01 02 2024.c   | <u>sv</u>            |                                                                          |                                                       |                              |  |
|   |               |   |              | BSN / OWN                                  | TLV nummer            | Leeftijd op teldatum | Vestiging                                                                | SWV bij vestiging                                     | Ondersteunings ca<br>tegorie |  |
|   |               |   | ~            | 123456789                                  | P00001-2020-00101     | 12 jaar              | 01JH02 Floriant so                                                       | PO2506 Samenwerkin<br>gsverband 25-06 PO              | SO_VSO_LAAG                  |  |
|   |               |   | ~            | 234567890                                  | PO0001-2020-00201     | -                    | 01ST00 Rehoboth SB<br>O, Ochten                                          | PO0001 Reformatoris<br>ch Samenwerkingsver<br>band PO | SBO                          |  |
|   |               |   | ~            | 987654321                                  | P00001-2020-00301     |                      | 01ST00 Rehoboth SB<br>O, Ochten                                          | PO0001 Reformatoris<br>ch Samenwerkingsver<br>band PO | SBO                          |  |

## 3.2 Wat staat in het bestand?

In dit bestand bij dashboard 1B vindt u de individuele gegevens van het bestand Aantallen\_leerlingen\_met\_tlv\_swv\_xx dat u onder dashboard 1A vindt.

Als u deze twee bestanden op verschillende momenten downloadt, kunnen ze afwijken (bijvoorbeeld door tussentijdse aanpassingen). Als u de bestanden met elkaar wilt vergelijken, zorg er dan voor dat u ze downloadt met zo min mogelijk tijdsverschil.

### 3.3 Openen van de bestanden

Het csv-bestand kan gedownload worden door erop te klikken en kan dan geopend worden in bijvoorbeeld Microsoft Excel.

De opzet van dit bestand is voor zowel het het po- als het vo-samenwerkingsverband hetzelfde.

## 3.4 Uitleg bestand: bekostigde leerlingen

|   | A          | В            | С     | D      | E      | F       | G      | н         | I       | J        | к        | L      | м        | N         | 0       | Р                  | Q      | R        | S       |
|---|------------|--------------|-------|--------|--------|---------|--------|-----------|---------|----------|----------|--------|----------|-----------|---------|--------------------|--------|----------|---------|
|   |            |              |       |        |        |         |        |           | ONDER   |          |          |        |          |           |         |                    | WIJZE_ |          |         |
|   |            |              | LEEF  |        |        |         | VESTI  | VESTI     | STEU    | INSCHRIJ |          | DATUM_ |          |           | RESIDEN | HOOFD_             | VAN_   |          | SAMEN   |
|   |            | BESCHIK      | TIJD_ | INSTEL | VESTI  | VESTI   | GING_  | GING_     | NINGS   | VING     | DATUM_   | UIT    | BEGIN_   | EIND_     | TIELE_  | ONDER              | BEPA   |          | WER     |
|   |            | KINGS        | TEL   | LINGS  | GINGS  | GINGS   | SWV    | SWV       | CATE    | VOLG     | INSCHRIJ | SCHRIJ | DATUM_   | DATUM_    | LEER    | WIJS               | LING_  | TEL      | KINGS   |
| 1 | BSN_OWN    | NUMMER       | DATUM | CODE   | CODE   | NAAM    | NUMMER | NAAM      | GORIE   | NUMMER   | VING     | VING   | TLV      | TLV       | LING    | SOORT              | SWV    | DATUM    | VERBAND |
|   |            | VO2506-2017- |       |        |        | Prisma  |        | Stichting | SO_VSO_ |          |          |        |          |           |         |                    |        |          |         |
| 2 | XXXXXXXXXX | XXXXX        | 18    | 03RM   | 03RM00 | College | VO2506 | XXXXX     | LAAG    | 2458332  | 1-8-2018 |        | 1-8-2017 | 31-7-2023 | Nee     |                    | TLV    | 1-2-2023 | VO2506  |
|   |            |              |       |        |        |         |        |           |         |          |          |        |          |           |         | ZEER_<br>MOEILIJK_ |        |          |         |
|   |            | VO2506-2017- |       |        |        | Emaus   |        | Stichting | SO_VSO_ |          |          |        |          |           |         | OPVOED             |        |          |         |
| 3 | XXXXXXXXX  | XXXXX        | 17    | 17))   | 17JJ00 | College | VO2509 | ууууу     | LAAG    | 2458332  | 1-8-2018 |        | 1-8-2017 | 31-7-2023 | Ja      | BAAR               | TLV    | 1-2-2023 | VO2506  |
|   |            |              |       |        |        |         |        |           |         |          |          |        |          |           |         |                    |        |          |         |

| Veld                    | Specificatie                                                                                                    |
|-------------------------|----------------------------------------------------------------------------------------------------|
| BSN_OWN                 | Het bsn of own van de leerling waarmee deze geregistreerd is bij DUO.                                                                                                    |
| BESCHIKKINGSNUMMER      | Nummer van de tlv van de leerling, afgegeven door een swv. Wanneer het swv door DUO afgeleid is, is dit veld leeg.                                                                                                    |
| LEEFTIJD_TELDATUM       | Leeftijd van de leerling op de teldatum (voor zover beschikbaar).                                                                                                    |
| INSTELLINGSCODE         | De code van de instelling waar de leerling ingeschreven staat.                                                                                                    |
| VESTIGINGSCODE          | De code van de vestiging waar de leerling onderwijs volgt.                                                                                                    |
| VESTIGINGSNAAM          | De naam van de vestiging waar de leerling onderwijs volgt.                                                                                                    |
| VESTIGING_SWVNUMMER     | Het nummer van het samenwerkingsverband dat geografisch verbonden is aan de vestiging waar de leerling onderwijs volgt.                                                                                                    |
| VESTIGING_SWVNAAM       | De naam van het samenwerkingsverband dat geografisch verbonden is aan de vestiging waar de leerling onderwijs volgt.                                                                                                    |
| ONDERSTEUNINGSCATEGORIE | De categorie waarvoor de leerling ondersteuning krijgt (SBO, SO_VSO_LAAG, SO_VSO_MIDDEN en SO_VSO_HOOG).                                                                                                    |
| INSCHRIJVINGSVOLGNUMMER | Het volgnummer waarmee de leerling is geregistreerd bij de instelling.                                                                                                    |
| DATUM INSCHRIJVING      | De datum inschrijving van de leerling bij de instelling.                                                                                                    |
| DATUM UITSCHRIJVING     | De datum uitschrijving van de leerling bij de instelling, indien van toepassing.                                                                                                    |
| BEGIN_DATUM_TLV         | De ingangsdatum van de toelaatbaarheidsverklaring.                                                                                                    |
| EIND_DATUM_TLV          | De einddatum van de toelaatbaarheidsverklaring.                                                                                                    |
| RESIDENTIELE_LEERLING   | Geeft aan of het een leerling betreft op een Residentiele Plaats.                                                                                                    |
| HOOFDONDERWIJSSOORT     | De hoofdonderwijssoort van de instelling.                                                                                                    |
| WIJZE_VAN_BEPALING      | De wijze waarop het bij de inschrijving behorende swv is vastgesteld. Dit kan<br>zijn op basis van de tlv (TLV), of het kan zijn afgeleid door DUO op basis van:<br>- de vestiging van de inschrijving;<br>- de vorige teldatum van de inschrijving;<br>- de postcodecijfers van het woonadres van de leerling;<br>- de vorige inschrijving;<br>- de vestiging van de vorige inschrijving. |
| TELDATUM                | De datum waarop de leerlingen geteld worden voor de bekostiging.                                                                                                    |
| SAMENWERKINGSVERBAND    | Het nummer van het gekozen samenwerkingsverband.                                                                                                    |

Tip: Ook al heeft een BSN geen verdere informatie, is het alsnog aan te raden om gedownloade bestanden van Mijn DUO regelmatig te verwijderen. Het bewaren is vaak niet noodzakelijk en kan beveiligingsrisico's met zich meebrengen.

## 4. Bestanden voor de vangnetregeling Vereenvoudiging Bekostiging po

DUO plaatst elk jaar een Excel-bestand voor de vangnetbepaling met actuele gegevens van teldatum 1 februari. Samenwerkingsverbanden kunnen daarmee bepalen welke scholen in het gespecialiseerd onderwijs een leerlingengroei hebben die meer is dan gemiddeld. Die scholen ontvangen dan aanvullende bekostiging van het samenwerkingsverband.

U bekijkt dit bestand door in te loggen op <u>Mijn DUO</u>. Onder 'Bekostigingsgegevens' kiest u voor 'Controleren bekostiging'.

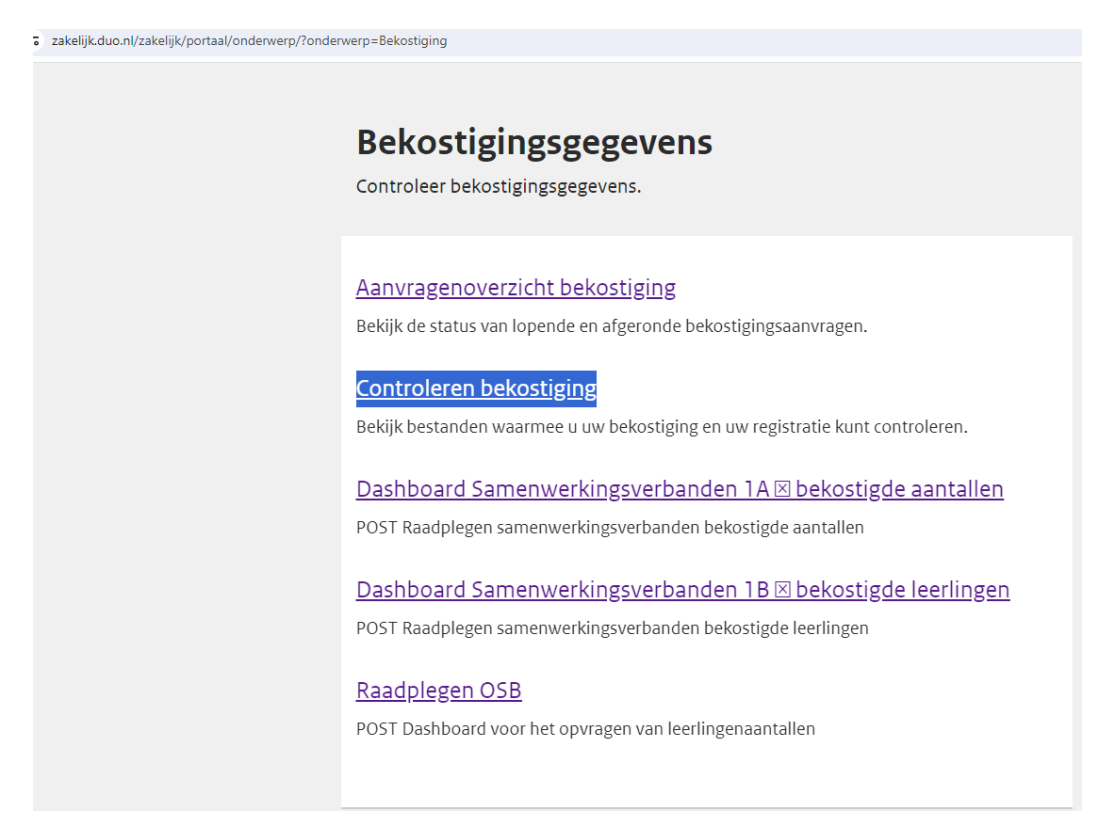

Zoek en selecteer het samenwerkingsverband waarvan u het vangnet bestand wilt zien:

| zakelijk.duo.nl/zakelijk/portaal/bestanden-aanbieden/                             | controlerenbel/                                        | kostiging                                      |                    |                                               |                             |  |  |  |
|-----------------------------------------------------------------------------------|--------------------------------------------------------|------------------------------------------------|--------------------|-----------------------------------------------|-----------------------------|--|--|--|
| Dienst Uitvoering Onderwijs<br>Ministerie van Onderwijs, Cultuur en<br>Wetenschap |                                                        |                                                |                    |                                               |                             |  |  |  |
| ← Bekostigingsgegevens                                                            |                                                        |                                                |                    |                                               |                             |  |  |  |
| Kies organisatie                                                                  |                                                        |                                                |                    |                                               |                             |  |  |  |
| Z                                                                                 | Zoek op nummer, naam, rol, soort organisatie of plaats |                                                |                    |                                               |                             |  |  |  |
|                                                                                   | PO0001                                                 |                                                |                    |                                               | ٩                           |  |  |  |
|                                                                                   |                                                        |                                                |                    |                                               |                             |  |  |  |
|                                                                                   |                                                        |                                                |                    |                                               |                             |  |  |  |
|                                                                                   | <u>Nr.</u> ↓                                           | Naam                                           | Rol                | Soort organisatie                             | <u>Plaats</u>               |  |  |  |
|                                                                                   | <u>Nr.</u> ↓<br>PO0001                                 | Naam<br>Reformatorisch Samenwerkingsverband PO | <u>Rol</u><br>SVPO | Soort organisatie<br>swv passend onderwijs PO | <u>Plaats</u><br>RIDDERKERK |  |  |  |

#### Kies voor 'Toename leerlingen na teldatum':

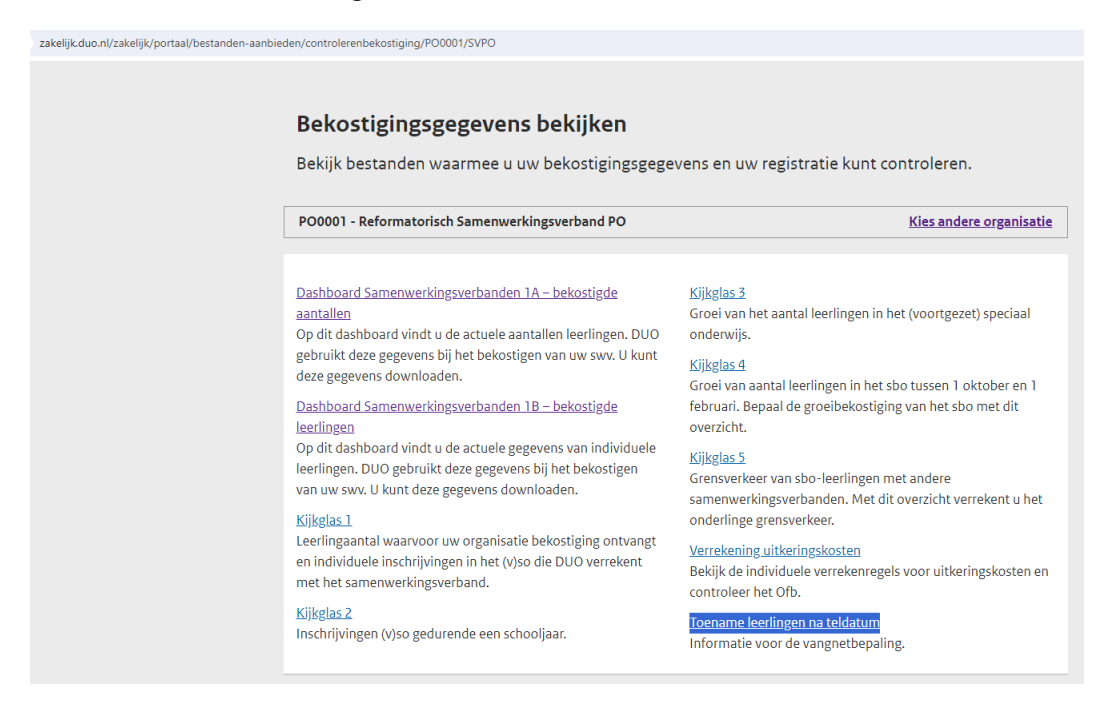

#### U komt nu op de pagina met informatie over de vangnetbepaling:

| zakelijk.duo.nl/zakelijk/portaal/bestanden-aanbie | den/controlerenbekostiging/PO0001/SVPO/kgs/vnb                                                                                                    |  |  |  |  |  |  |  |  |  |  |
|---------------------------------------------------|----------------------------------------------------------------------------------------------------|--|--|--|--|--|--|--|--|--|--|
| ← Bekostigingsgegevens                            |                                                                                                    |  |  |  |  |  |  |  |  |  |  |
|                                                   | Toename leerlingen na teldatum                                                                                                    |  |  |  |  |  |  |  |  |  |  |
|                                                   | Informatie voor de vangnetbepaling.                                                                                                    |  |  |  |  |  |  |  |  |  |  |
|                                                   | P00001 - Reformatorisch Samenwerkingsverband PO                                                                                                    |  |  |  |  |  |  |  |  |  |  |
|                                                   | In het bestand staat het aantal leerlingen na teldatum 1 februari. Het gaat om leerlingen in het gespecialiseerd onderwijs (go-<br>scholen).                                     |  |  |  |  |  |  |  |  |  |  |
|                                                   | Deze gegevens helpen u om te bepalen of er een meer dan gemiddelde toename is van leerlingen. Dit kunt u gebruiken om in het ondersteuningsplan een vangnetbepaling op te nemen. |  |  |  |  |  |  |  |  |  |  |
|                                                   | Tabblad 1                                                                                                    |  |  |  |  |  |  |  |  |  |  |
|                                                   | Hier vindt u inschrijvingen met een toelaatbaarheidsverklaring van alle go-scholen op de peildatums 1 september, 1 februari en 1 juni.                                           |  |  |  |  |  |  |  |  |  |  |
|                                                   | Tabblad 2                                                                                                    |  |  |  |  |  |  |  |  |  |  |
|                                                   | Hier vindt u een overzicht van de instroom en uitstroom per go-school voor de periode 2 februari tot en met 1 juni.                                                              |  |  |  |  |  |  |  |  |  |  |
|                                                   | Rekentool                                                                                                    |  |  |  |  |  |  |  |  |  |  |
|                                                   | Met de rekentool kunt u bepalen of er een meer dan gemiddelde toename is van leerlingen.                                                                                         |  |  |  |  |  |  |  |  |  |  |
|                                                   | Meer informatie                                                                                                    |  |  |  |  |  |  |  |  |  |  |
|                                                   | Vragen? Kijk op de website van <u>Steunpunt Passend Onderwijs</u> .                                                                                                    |  |  |  |  |  |  |  |  |  |  |

#### Het vangnetbestand staat per bekostigingsjaar gegroepeerd.

| ▲ Schooljaar 2022-2023                    |                  |
|-------------------------------------------|------------------|
| Download                                  | Publicatiedatum  |
| <b>Vangnetbepaling GO</b><br>XLS, 31,1 kB | 6 september 2022 |

Het Excel-bestand bevat twee tabbladen:

#### Tabblad 1:

De inschrijvingen met een toelaatbaarheidsverklaring van alle go-instellingen op de peildatums 1 september, 1 februari en 1 juni.

| Α               | В           | С                                 | D                                | E                            |  |
|-----------------|-------------|-----------------------------------|----------------------------------|------------------------------|--|
| Instellingscode | Schoolsoort | Aantal_Inschrijvingen_1_september | Aantal_Inschrijvingen_1_februari | Aantal_Inschrijvingen_1_juni |  |
| 00A0            | VSO         | 72                                | 100                              | 96                           |  |
| 00AW            | SO          | 58                                | 70                               | 70                           |  |
| 00BZ            | SBO         | 73                                | 74                               | 76                           |  |
| 00EH            | SBO         | 54                                | 67                               | 68                           |  |
| 0054            | 000         | 4.45                              | 450                              | 4 F A                        |  |

#### Tabblad 2:

een overzicht van de in- en uitstroom per go-instelling voor de periode 2 februari tot en met 1 juni.

De aantallen vormen de basis om te bepalen wie voor de vergoeding van de vangnetbepaling in aanmerking komt. Op de site van het Steunpunt Passend Onderwijs kunt u de rekentool vinden.